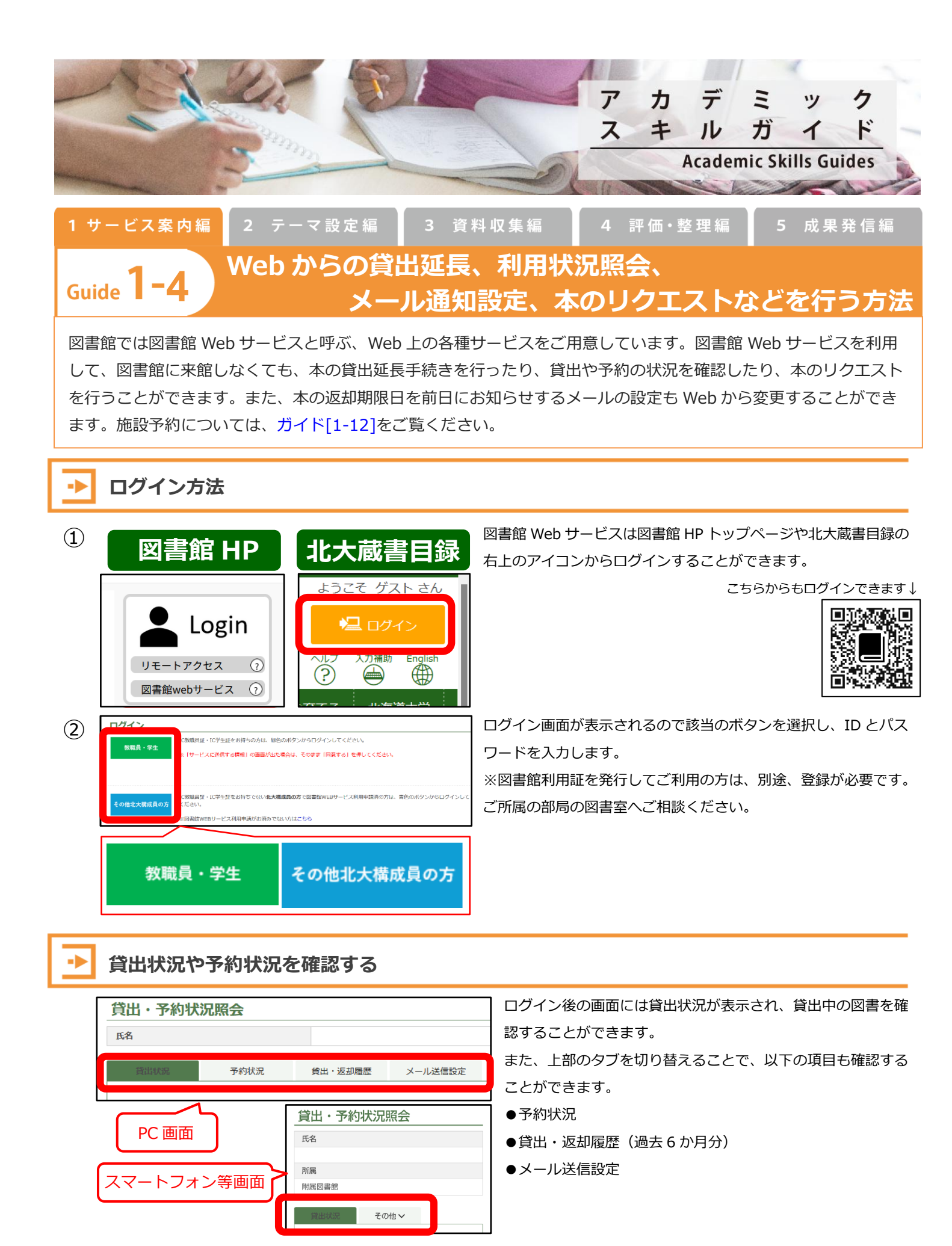

## 貸出延長の手続きを行う

| No. 🔺 | 資料名 ⇔                                                  | 返却期限日 ≑    | 延長 ≑           | 継続回数 ≑ | 予約有無 ≑ | 配架場所 💠 延滞                 |
|-------|--------------------------------------------------------|------------|----------------|--------|--------|---------------------------|
| 1     | Little women / by Louisa May Alcott ; :<br>[CD pack]   | 2024.06.28 | 紅艮             | 0 0    | 人 0    | 北図岩館・西棟3階・外<br>国語多読教材コーナー |
| 2     | The Titanic / Sally Odgers ; : pbk 2024.07.02          |            | 氟辰             | 0 0    | 0人     | 北図書館・西棟3階・外<br>国語多読数材コーナー |
| 3     | 英語・フランス語どちらも話せる! / 久松<br>健一著 ; 基礎エクササイズ篇               | 2024.07.02 | 延费             | 0 0    | 人 0    | 北回書館、西棟3階、商<br>学資料        |
| 4     | タイタン / 野崎まど著                                           | 2024.07.02 | <u>an</u>      | 0 🖸    | 0 人    | 北図書館・東棟3階                 |
| 5     | マリー・キュリー: フラスコの中の層と<br>光 / B・ゴールドスミス湾; 竹内喜訳            | 2024.07.03 | 紙長             | 0 0    | 人 0    | 北図書館・東棟2階                 |
| 6     | 統合失調症の一族 : 遺伝か、環境か / ロ<br>パート・コルカー著 ; 幣田裕之沢            | 2024.07.03 | ₩ <del>8</del> | 0 0    | 0人     | 北回書館・東棟2階                 |
| 7     | 英文学者がつぶやく英語と英国文化をめぐ<br>る無駄話 / 安藤睨著                     | 2024.07.03 | 新聞             | 0 0    | 人 0    | 北回書館、西棟3階、語<br>学資料        |
| 8     | キュリー夫人と娘たち:二十世紀を切り<br>開いた母娘 / クロディーヌ・モンテイユ<br>著;内山奈緒美訳 | 2024.07.0  | a₹             | 0 🖂    | 0人     | 北回書館,東棟3階                 |

「貸出状況」の画面で、借りている図書のリストの右側に「延長」ボタンが あります。以下の場合は延長できませんのでご注意ください。 ☆「次の予約がある場合」: 「予約有無」の列に現在の予約人数が表示されます。

☆「貸出停止期間中」(延滞がある場合): 蔵書検索の TOP ページ (左上の TOP アイコンから表示) に貸出停止 期間が表示されます。

」☆「延長可能回数の上限まで延長している場合」: 図書館/図書室や配架場所によって延長可能回数は異なります。 詳しくは各図書室の利用案内をご覧ください。

▶ メール設定について

| 貸出·予約状況             | 兄照会                            |                    |                                                                                  |  |  |
|---------------------|--------------------------------|--------------------|----------------------------------------------------------------------------------|--|--|
| 氏名                  | 北図・学習支援企画担当                    | 所属                 |                                                                                  |  |  |
|                     |                                |                    |                                                                                  |  |  |
| 貸出状況                | 費出状況 予約状況 貸出・返却限歴 メールにについ      |                    | 学生の場合、初期設定では「受け取る」になっています。教職員の場合の                                                |  |  |
| メッセーシID:0459 g      | 2型期限の1日間に返却期限日週知>              | -16 Storman La 2 a | <ul> <li>期設定は「受け取らない」です。</li> <li>「返却期限日通知用メールを受け取りますか?」で、[受け取る]または[受</li> </ul> |  |  |
| 現在の設定<br>通知先メールアドレス | メールを受け取る<br>nref@llb.hokudal.a | qt.                |                                                                                  |  |  |
| ☑ 返却期限日通知用メ-        | ールを受け取りますか?                    |                    | け取らない]を選択し、設定ボタンをクリックして設定完了です。メールア                                               |  |  |
| いいとほせば受 ⑥           |                                |                    | ドレスを変更する場合は、「図書館 Web サービス > E-Mail アドレス登録・                                       |  |  |
| 10定 検索両             | 面に戻る                           |                    | 変更・削除」から変更することができます。                                                             |  |  |

## 図書館に置く本をリクエストする

附属図書館本館、北図書館に配架する学生向けの図書を Web から推薦することができます。

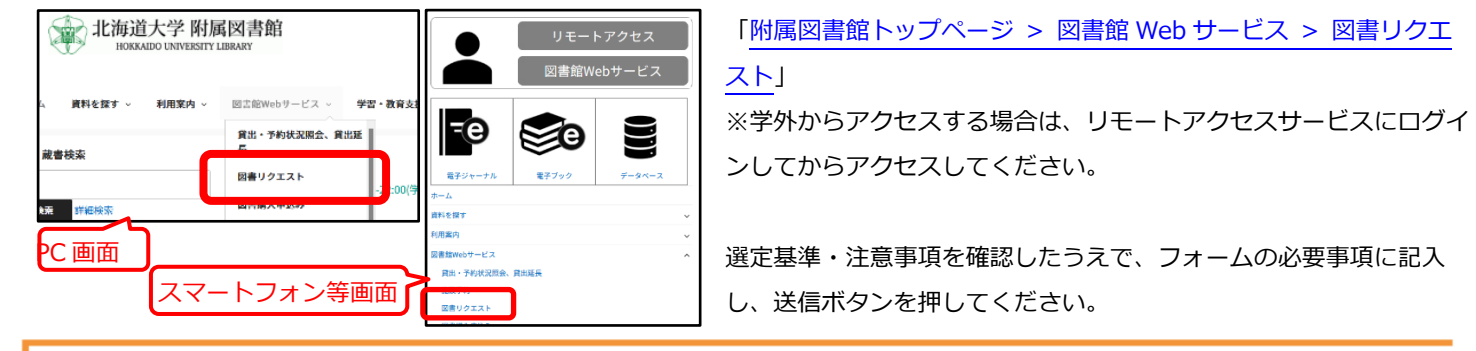

## ログアウトについて

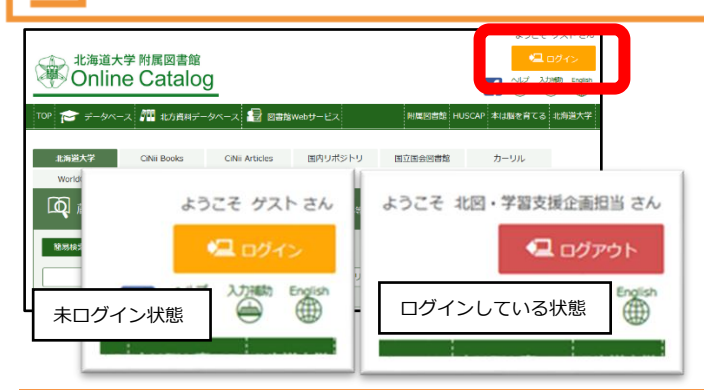

右上のアイコンで現在、ログイン状態にあるかどうかがわかります。

共用の PC や図書館の蔵書検索端末での利用後は履歴が残るため、必ずログアウトを押して一度ブラウザを「×」ボタンで閉じてくださ

い。

※ELMS 端末は再起動/終了の際に自動でログアウトされます。